# ふくぎんビジネスバンキングWeb

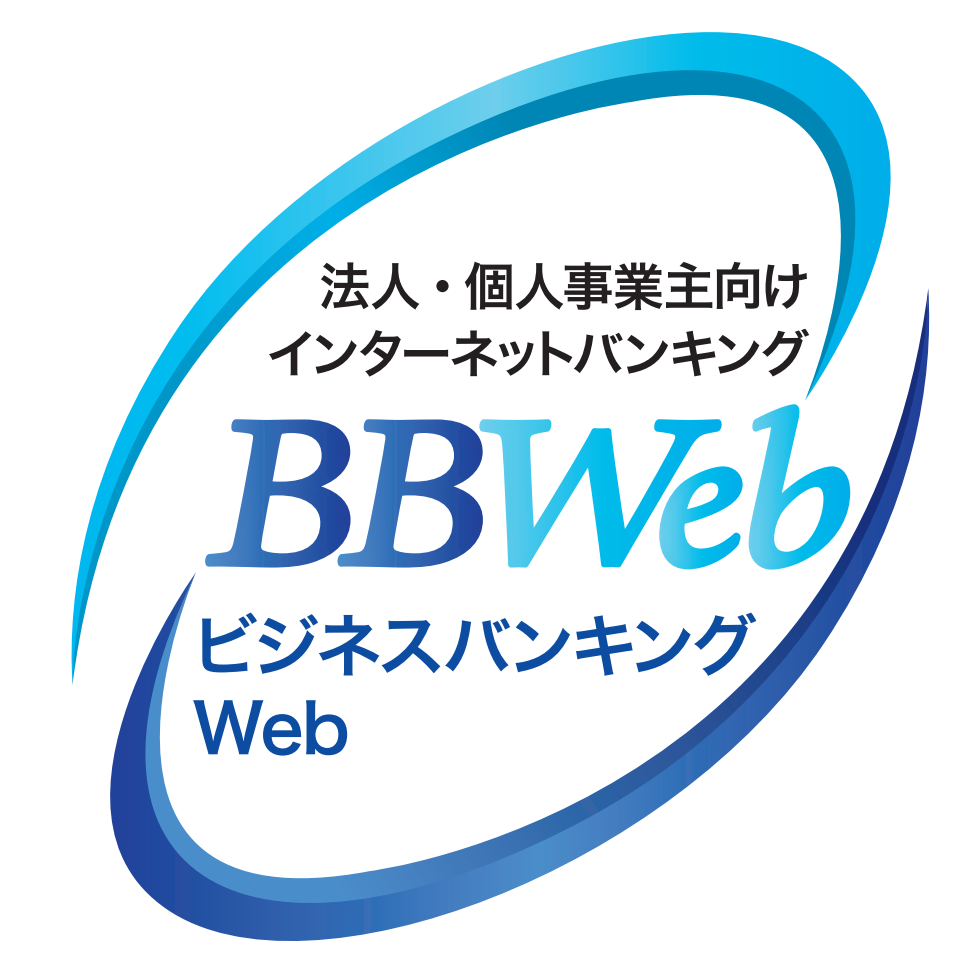

# ご利用ガイド

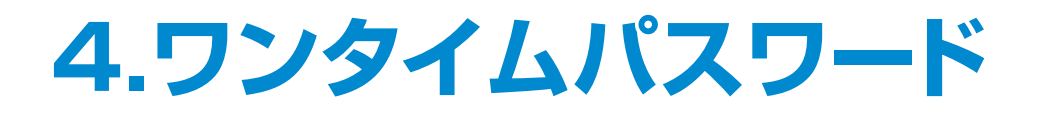

#### 目次-

| ワンタイムパスワードの概要        | 1ペー         | ・ジ |
|----------------------|-------------|----|
| 1. ハードトークンの失効        | <b>3</b> ペ– | ・ジ |
| 2. ハードトークン失効後の利用開始登録 | 5ペー         | ・ジ |

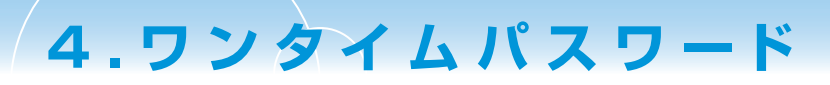

# ワンタイムパスワードの概要

#### ワンタイムパスワードとは

ログインや都度指定方式の振込振替で入力するパスワード・暗証番号に加え、ハードトークン(パスワード生成機)に表示される6桁の数字を入力いただき認証をおこなうものです。一度利用したパスワードは再利用できないため、スパイウェア等によるパスワードの窃取等に対して有効なセキュリティ対策となります。 ワンタイムパスワードのご利用については、「ワンタイムパスワード利用開始登録」が必要となります。

認証情報 認むなワード 必須 フンタイム/なワード 必須

#### ハードトークン(パスワード生成機)

ハードトークンは、ワンタイムパスワードを表示する機械です。表示されるパスワードは60秒毎に更新されま す。1個のハードトークンを複数ユーザで共有することはできますが、1人のユーザ(ID)に複数のハードトー クンを登録することはできません。また、複数企業で1個のハードトークンを登録することもできません。 ハードトークンには有効期限があり、有効期限前に銀行所定の操作または手続きが必要となります。

(ご注意)ハードトークンにログインIDやパスワードを記載することは、不正利用につながるため絶対に お止めください。

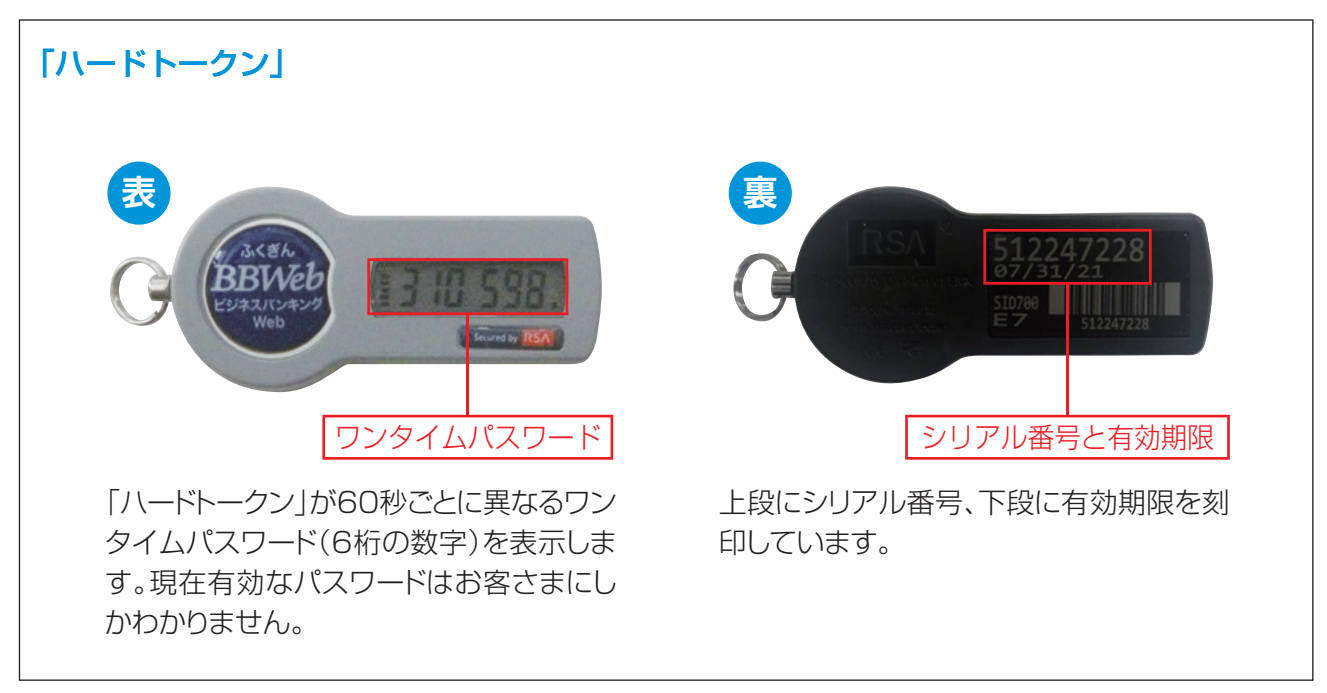

## ワンタイムパスワードの対象となるお取引

| お取引                        | 該当する操作ガイド    |
|----------------------------|--------------|
| ログイン                       | 2.初期設定       |
| 都度指定方式の振込振替実行、承認           |              |
| 都度指定方式の振込先登録、変更            | 7.資金移動       |
| Pay-easy(ペイジー)の実行          |              |
| 利用者(ユーザ)の登録、変更             | 3.設定·管理      |
| ハードトークンの失効                 | 4.ワンタイムパスワード |
| ー括伝送<br>[総合振込·給与(賞与)振込の承認] | 8.一括伝送       |

### ハードトークンを紛失した場合

ハードトークンを紛失した場合は、必ずEBサポートセンターにご連絡ください。

なお、ハードトークンの再発行には、書面でのお手続きが必要となります。また、1個につき1,100円(税込) の再発行手数料がかかります。再発行したハードトークンは10日から2週間程度でお届け住所へ簡易書留で 郵送いたします。

福岡銀行 EBサポートセンター 0120-315-005 受付時間:9:00~17:30(銀行休業日を除く)

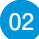

## 1. ハードトークンの失効

利用するハードトークンを変更・紛失した場合または有効期限到来に伴う切替の際は、失効操作が必要となります。

失効操作は、マスターユーザか管理者ユーザがおこなえます。

③失効された利用者は、約30分ご利用できなくなります。ご注意ください!

ハードトークン失効操作は、マスターユーザもしくは管理者ユーザのみ操作が可能です (一般ユーザは失効操作ができません)

建失効操作を行う利用者の"認証パスワード"が必要です

★マスターユーザのみの場合…認証パスワード失念のみ銀行所定の手続きが必要となります。
★管理者ユーザありの場合……管理者ユーザよりマスターユーザの認証パスワードの変更が、
画面上でできます。

| 手               | 順1  | Ĭ           | 務                | を遅            | <b>뢠</b> 沢        |                   |             |
|-----------------|-----|-------------|------------------|---------------|-------------------|-------------------|-------------|
| <b>☆</b><br>トップ | ■   | (2)<br>資金移動 | <b>.</b><br>一括伝送 | 承認            | <b>隆</b><br>設定・管理 | ()<br>明細<br>オプション |             |
| 設定・管理           | 業務選 | 択           |                  |               |                   |                   | BSSK001     |
| 企業管理            |     |             | > £              | <b>禽情報、口痘</b> | メモ、先方負担手          | 数料などの変更、服金        | ができます。      |
| 利用者管理           | ł.  |             | > 8              | 身のバスワー        | ドの変更、利用者          | (ユーザ)情報の変更        | 、照会などができます。 |
|                 | 读   |             | > z              | 自身または他        | の利用者が行った          | 操作の履歴照会を行う        | ことができます。    |

## 「利用者管理」をクリックしてください

● 「設定・管理」メニューを選択し、

#### 手順2 作業内容を選択

| 用者管理 作業內容選択       |   | BRSK                                                                                                    |
|-------------------|---|----------------------------------------------------------------------------------------------------|
| 自身の情報の変更・緊会       |   |                                                                                                    |
| パスワード変更           | > | ログインパスワード、認証バスワードを変更できます。                                                                                    |
| 利用者情報の管理          |   |                                                                                                    |
| 利用者情報の管理          | > | 利用者(ユーザ)債務の新規登録、誤会、変要、削除ができます。                                                                               |
| 利用者停止・解除          |   |                                                                                                    |
| 利用者停止・解除          | > | 利用者(ユーザ)のサービス停止、停止解除ができます。                                                                                   |
| ワンタイムバスワードの管理     |   |                                                                                                    |
| ワンタイムパスワードの利用停止解除 | > | ワンタイムバスワードの利用停止状態を解除てさます。                                                                                    |
| トークンの失効           | > | リードトークン切替換作はコチラからになります】<br>ハードトークンの失効が可能です。失効をおこなうと、選択された利用者はログインできな<br>くなります。ハードトークンの再発行操作は失効の30分後に可能となります。 |

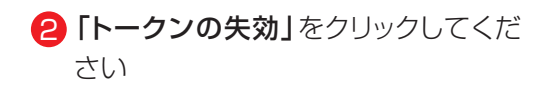

|                                               | トークン                                                              | /失効                                                                                |                                                       |            |          | BRSK027            | 3 失効する利用者を選択し、                                       |
|-----------------------------------------------|-------------------------------------------------------------------|------------------------------------------------------------------------------------|-------------------------------------------------------|------------|----------|--------------------|------------------------------------------------------|
| ウン失効の                                         | の対象利用者を選                                                          | R \$227                                                                            |                                                       |            |          |                    | 「認証パスワード」、                                           |
| ンタイム<br>-クン失<br>ンタイム<br>5、20朝<br>10分以<br>ンタイム | パスワードのト<br>効を行うと、選<br>パスワードのト<br>150分から8時10<br>降に実施可能と<br>パスワードは、 | ークン失効を行います。<br>択された利用着はログイ<br>ークン発行は失効の30分<br>0分までに失効された場合<br>なります。<br>ご利用のトークンをご確 | ンできなくなります。<br>後に実施可能となります。<br>&、ワンタイムバスワード々<br>超ください。 | のトークン発行は   |          |                    | <b>「ワンタイムバスワード」</b> を人力後<br>「 <b>失効」</b> をクリックしてください |
| 用者一                                           | 敞                                                                 |                                                                                    |                                                       | autor - al |          |                    |                                                      |
| 47                                            | 04/200                                                            | 100.002                                                                            | 618 MIT 44                                            | 2012168    | 0294WQ0- |                    |                                                      |
| 2                                             | EG12345                                                           | 2840 +41                                                                           | 774-7-#                                               | 513928781  | ド状態      | 2024年10月31日 23時59年 | 生効する利田老にチェック                                         |
|                                               | FG23456                                                           | 瑾娘 花子                                                                              | 管理者ユーザ                                                | 513928781  | サービス和用中  | 2024年10月31日 23時59分 | ※複数選択可能                                              |
|                                               | FG34567                                                           | 福橋 王郎                                                                              | 一般ユーザ                                                 | -          | 未登録      | -                  |                                                      |
|                                               | FG45678                                                           | 傳田 福之助                                                                             | 一般ユーザ                                                 | 513928781  | サービス利用中  | 2024年10月31日 23時59分 |                                                      |
|                                               |                                                                   |                                                                                    |                                                       |            |          |                    |                                                      |
| ぼ項目                                           |                                                                   |                                                                                    |                                                       |            |          |                    | ログインしているユーザの                                         |
| 運項目                                           | D-F                                                               | RG                                                                                 |                                                       |            |          |                    |                                                      |

04

#### 手順4 ハードトークン失効結果

4.ワンタイムパスワード

| Contraction in the second | トークン失効結果        |         |           |                  | BRSK               |
|---------------------------|-----------------|---------|-----------|------------------|--------------------|
| ークン失効の対象                  | 約用者を選択 女更完了     |         |           |                  |                    |
| 以下の利用者の                   | ワンタイムパスワードを失効しま | した。     |           |                  |                    |
| 対象利用者                     |                 |         |           |                  |                    |
|                           |                 |         |           | ワンタイム/スワー<br>下状態 |                    |
| FFG12345                  | 福橋 太郎           | マスターユーザ | 513928781 | 失效中              | 2024年10月31日 23時59分 |

- イードトークンの失効操作完了 他ユーザを失効した場合は、
  「トップページ」、
  ユーザ自身を失効した場合は、
  「閉じる」をクリックしてください
  - ※失効された利用者は、30分経過すると、 再度ハードトークンの利用登録が可能に なります

# 2. ハードトークン失効後の利用開始登録

#### ハードトークンを利用する利用者ごとに操作が必要です

#### 手順1 ホームページからログイン

【福岡銀行ホームページ】

4.ワンタイムパスワード

https://www.fukuokabank.co.jp/

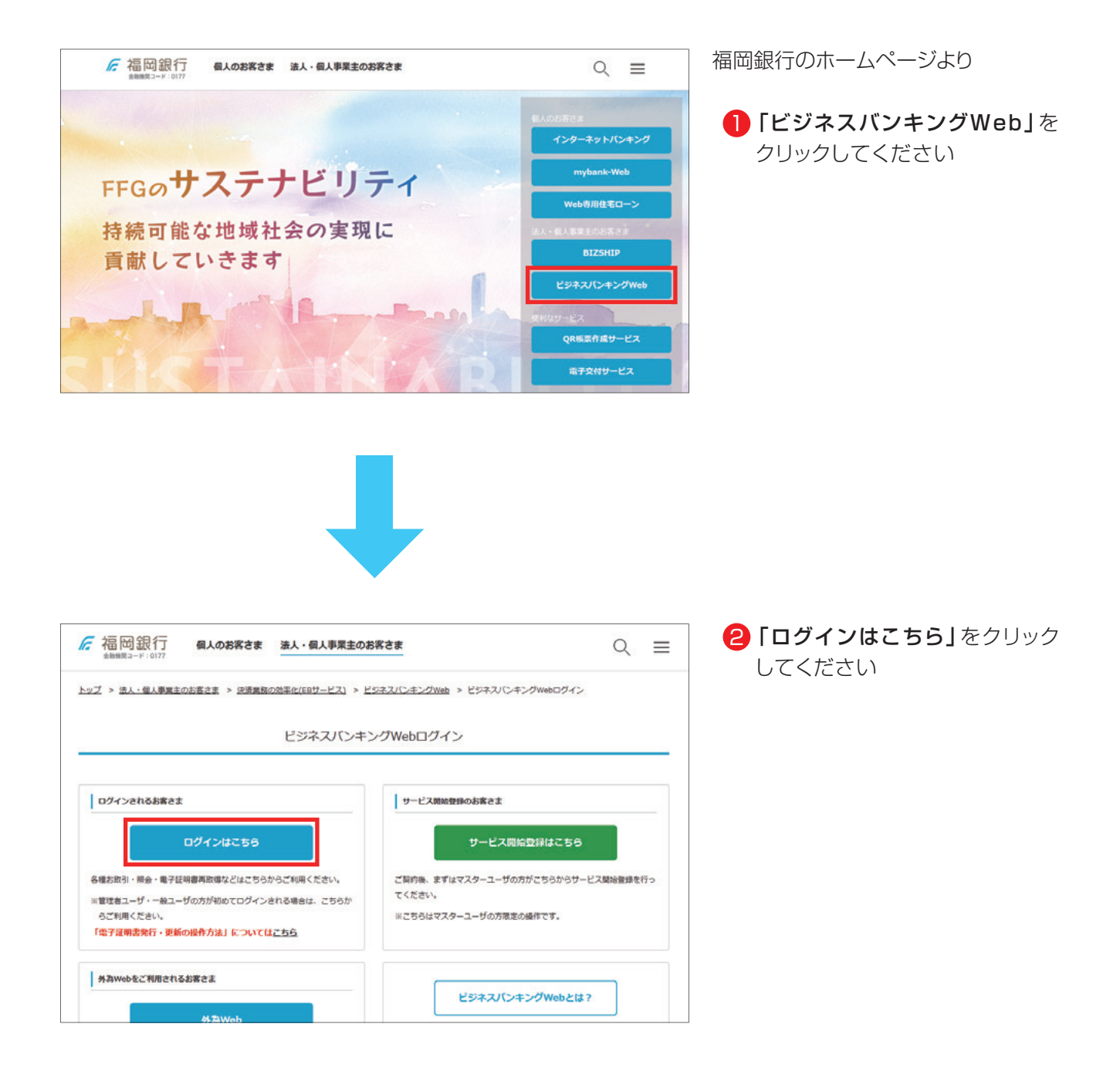

05

#### 4.ワンタイムパスワード

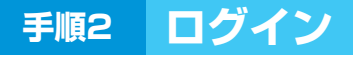

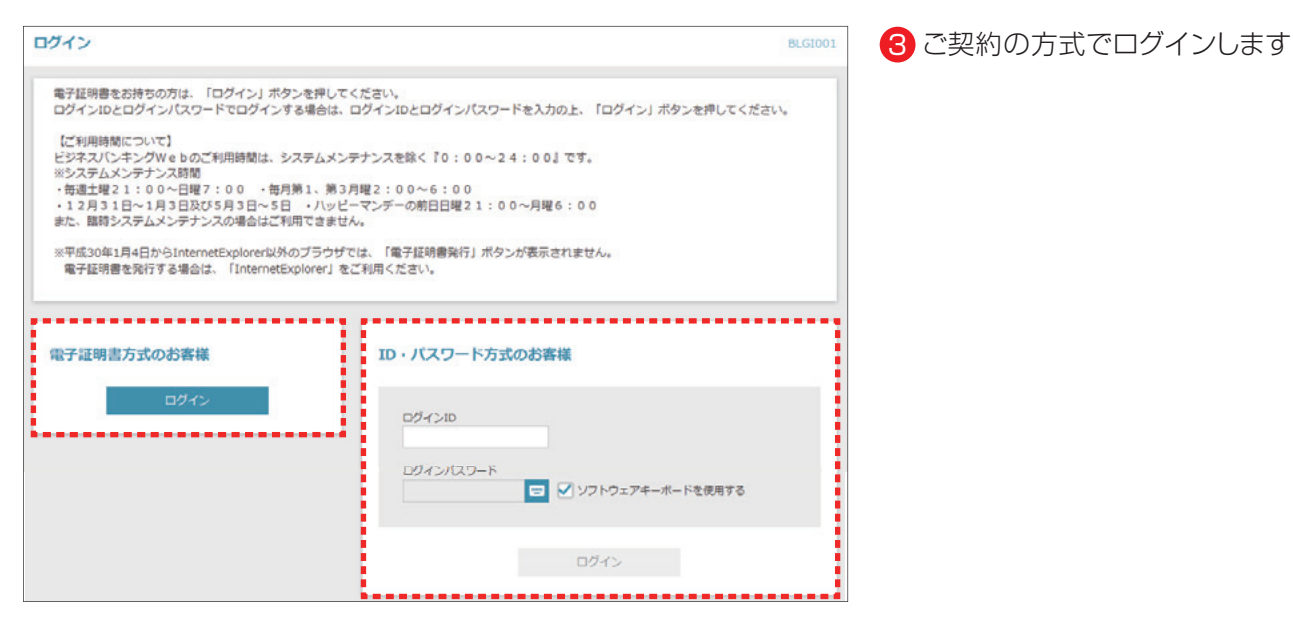

手順3 ハードトークン利用開始登録

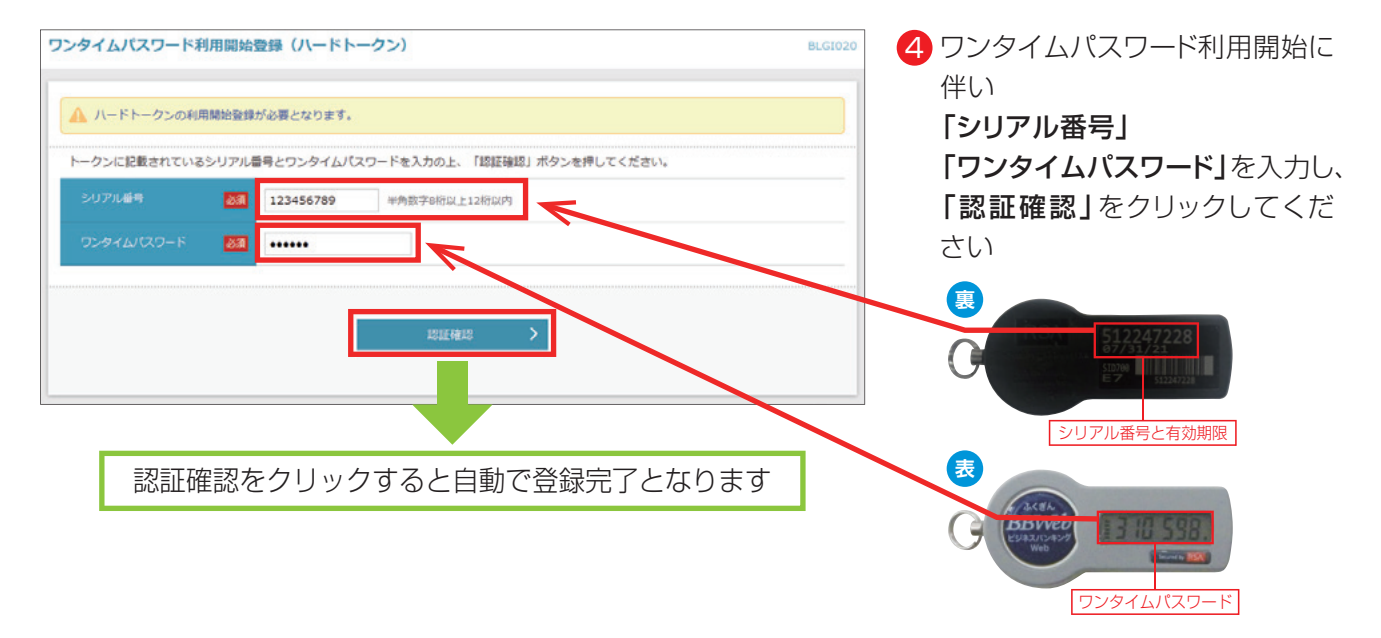

| 手順4 卜                                 | <b>トップページ</b>                                |         |               |
|---------------------------------------|----------------------------------------------|---------|---------------|
| 合     日     ①       トップ     照会     資金 |                                              |         | トップページが表示されます |
| トップページ                                |                                              | BTOP001 |               |
| 操作上の留意事項                              |                                              |         |               |
| ブラウザのメニューバーの「戻る」<br>ビジネスバンキングWebの操作が  | 「進む」「中止」「×」ボタン等は、<br>継続できなくなりますので使用しないでください。 |         |               |
| ログイン履歴                                | 福岡銀行からのお知らせ                                  |         |               |

06